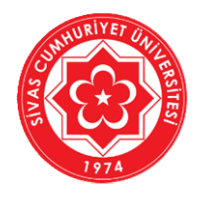

T.C. SİVAS CUMHURİYET ÜNİVERSİTESİ Bilgi İşlem Daire Başkanlığı

# ÖĞRENCİLER İÇİN UZAKTAN ÖĞRETİM DERS VİDEOSU HAZIRLAMA KILAVUZU

# (MICROSOFT TEAMS ÖRNEĞİ)

21.04.2020

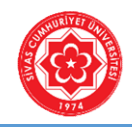

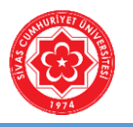

#### AMAÇ

Sanal ortamda *eşzamanlı (senkron) (canlı) ders* ile eğitim-öğretim faaliyetinde bulunan öğretim elemanlarının derslerine üye olmak için öğrencilerin kullanabileceği MICROSOFT TEAMS örneğinin kullanımı amaçlanmaktadır.

#### **MICROSOFT TEAMS NEDİR?**

Microsoft Teams, Office 365'te bulunan sohbet tabanlı bir çalışma alanıdır. Microsoft Teams eğitim kurumları için senkron ya da asenkron sanal sınıf oluşturma için ideal bir ortam oluşturabilmektedir. Teams aracılığıyla; öğrencilerinizle birlikte canlı ders yapabilirsiniz veya bireysel video kaydı yaparak yayınlayabilirsiniz. Her türlü pdf, word, powerpoint, jpeg formatlı ders dokümanlarınızı yayınlayabilir online sınav yapabilir, ödev verebilirsiniz. Microsoft Stream (Youtube benzeri ortam) üzerinden ders videonuzu öğrencilerle paylaşabilirsiniz. Microsoft Teams, Sivas Cumhuriyet Üniversitesi ve Microsoft arasındaki KAMPUS LİSANS anlaşmasından dolayı tüm akademisyen ve öğrencilerimize ücretsizdir.

#### **TEAMS KULLANIM ADIMLARI**

- 1. TEAMS Sistemine Giriş
- 2. Derse Üye Olma İşlemi

#### AÇIKLAMA

MICROSOFT TEAMS, eğitim kurumları ve şirketler için canlı görüşme, not paylaşımı, ödev ve sınav yapmak için üretilmiş bir çok farklı modülün birleştirildiği bir yazılımdır. Kullanımı kolaydır. Üniversitemizde her ders için canlı yayın yapılmamaktadır. Dersini Microsoft Teams üzerinden işleyen Öğretim Elemanı, Microsoft Teams üzerinden açtığı derse ait bir EKİP (SINIF/DERS) KODU oluşturur. Öğrenciler bu EKİP KODU ile derse üye olurlar. Dersi izleyebilmek ve varsa dokümanları görmek için öğrenciler bilgisayar, tablet veya cep telefonlarına MICROSOFT TEAMS uygulamasını kurmak zorundadır. Daha sonra ders hocası tarafından dağıtılan EKİP KODU ile derse üyelik işlemi gerçekleştirilir. Bilgisayar veya cep telefonuna kurulan TEAMS uygulamasına kurumsal e-posta ve şifreniz ile girildiğinde uygulama hep açık kalır ve anlık mesajları takip edilebilmektedir. Kurumsal e-posta adresiniz <u>okulNumarası@cumhuriyet.edu.tr</u> dir. Şifreniz ise başlangıçta TC Kimlik Numarasının tamamıdır.

\*\* Bu kılavuz, MICROSOFT TEAMS yazılımı ile senkron (canlı) eğitim alma adımlarını anlatmaktadır.

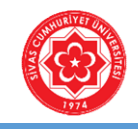

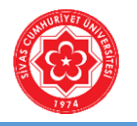

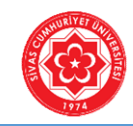

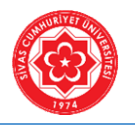

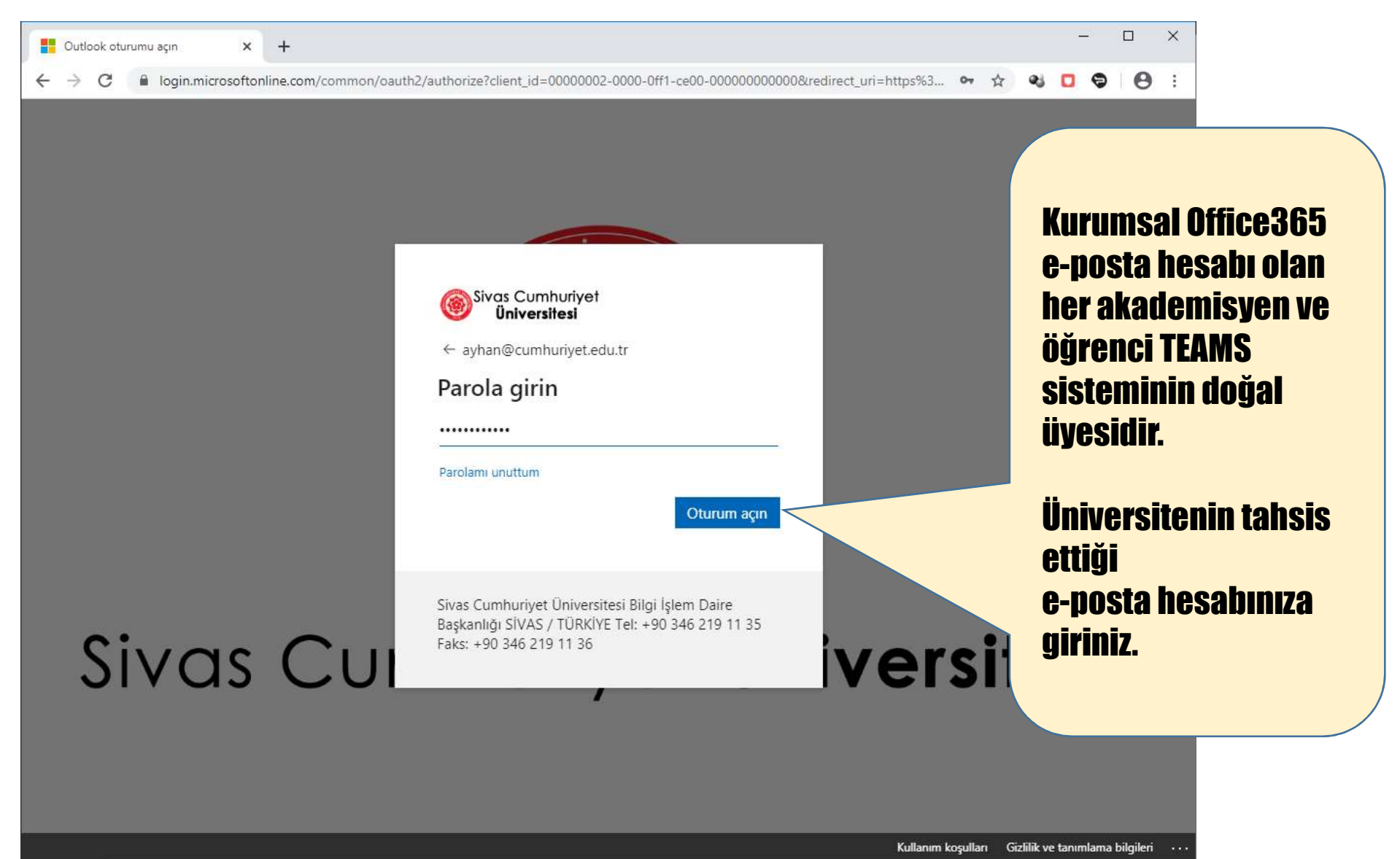

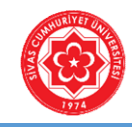

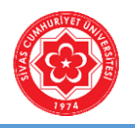

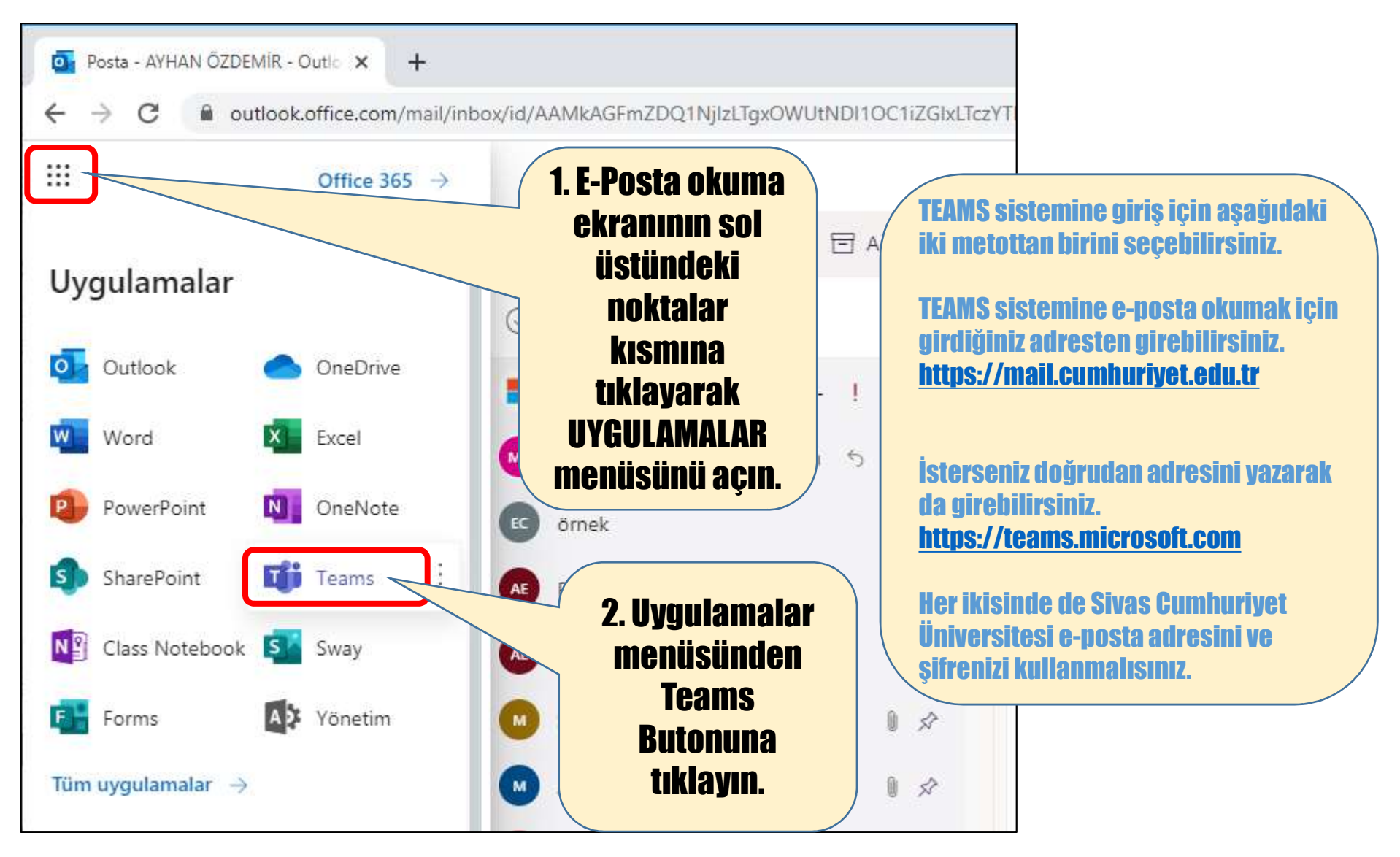

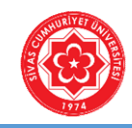

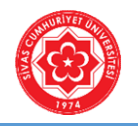

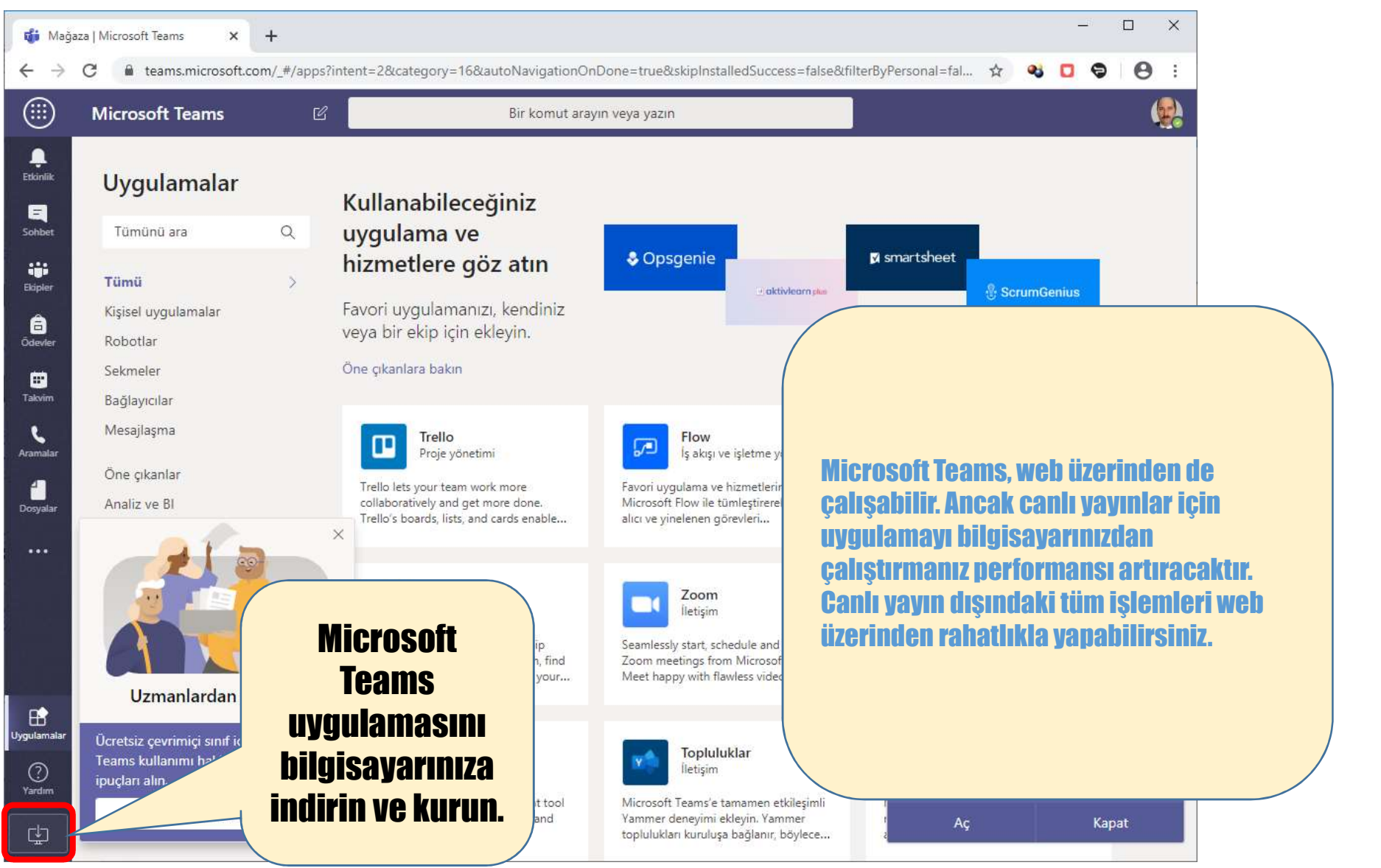

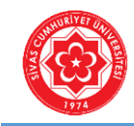

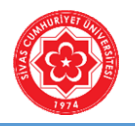

girin.

#### Adım-1: TEAMS Sistemine Giriş

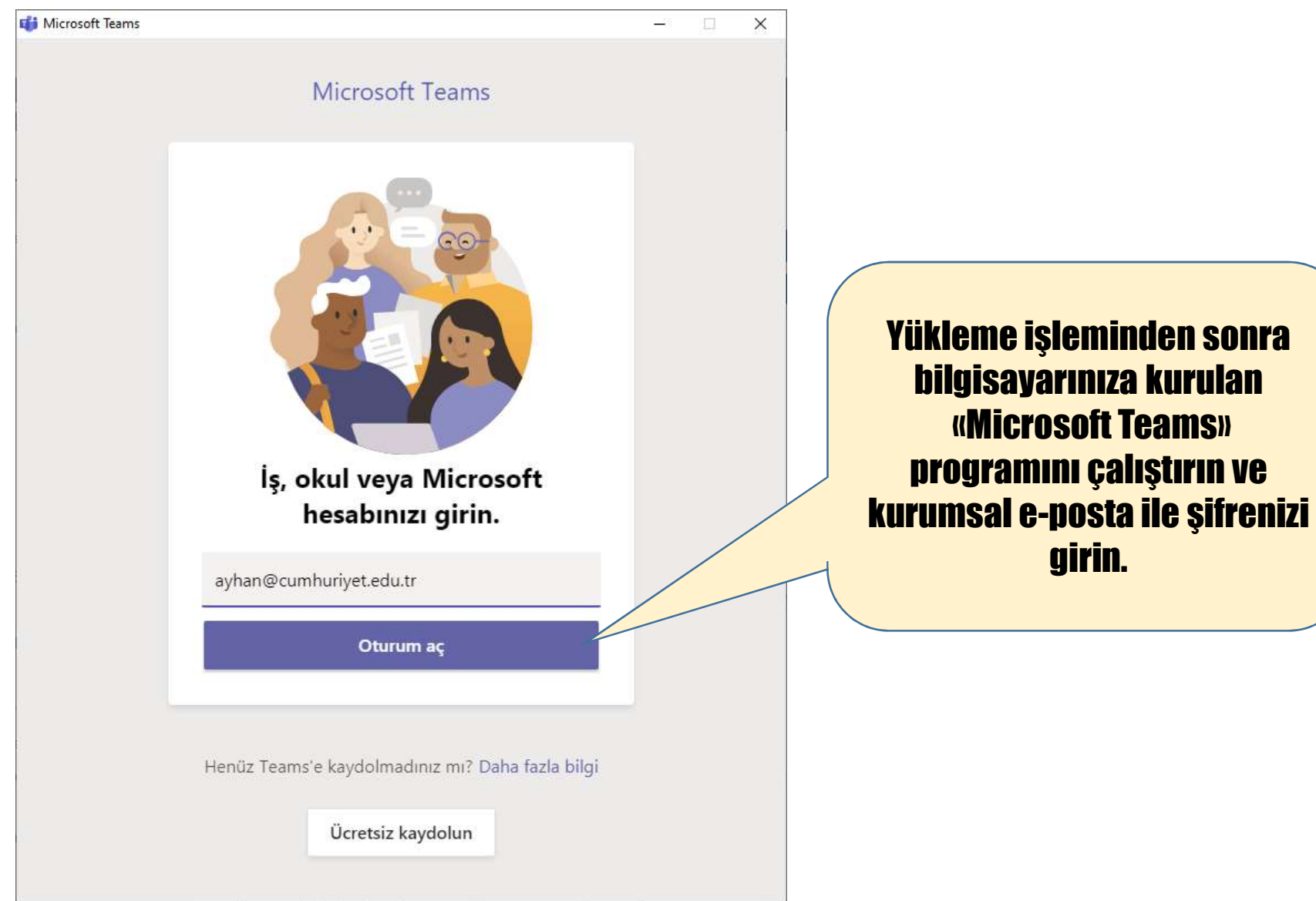

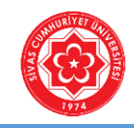

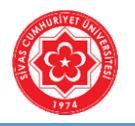

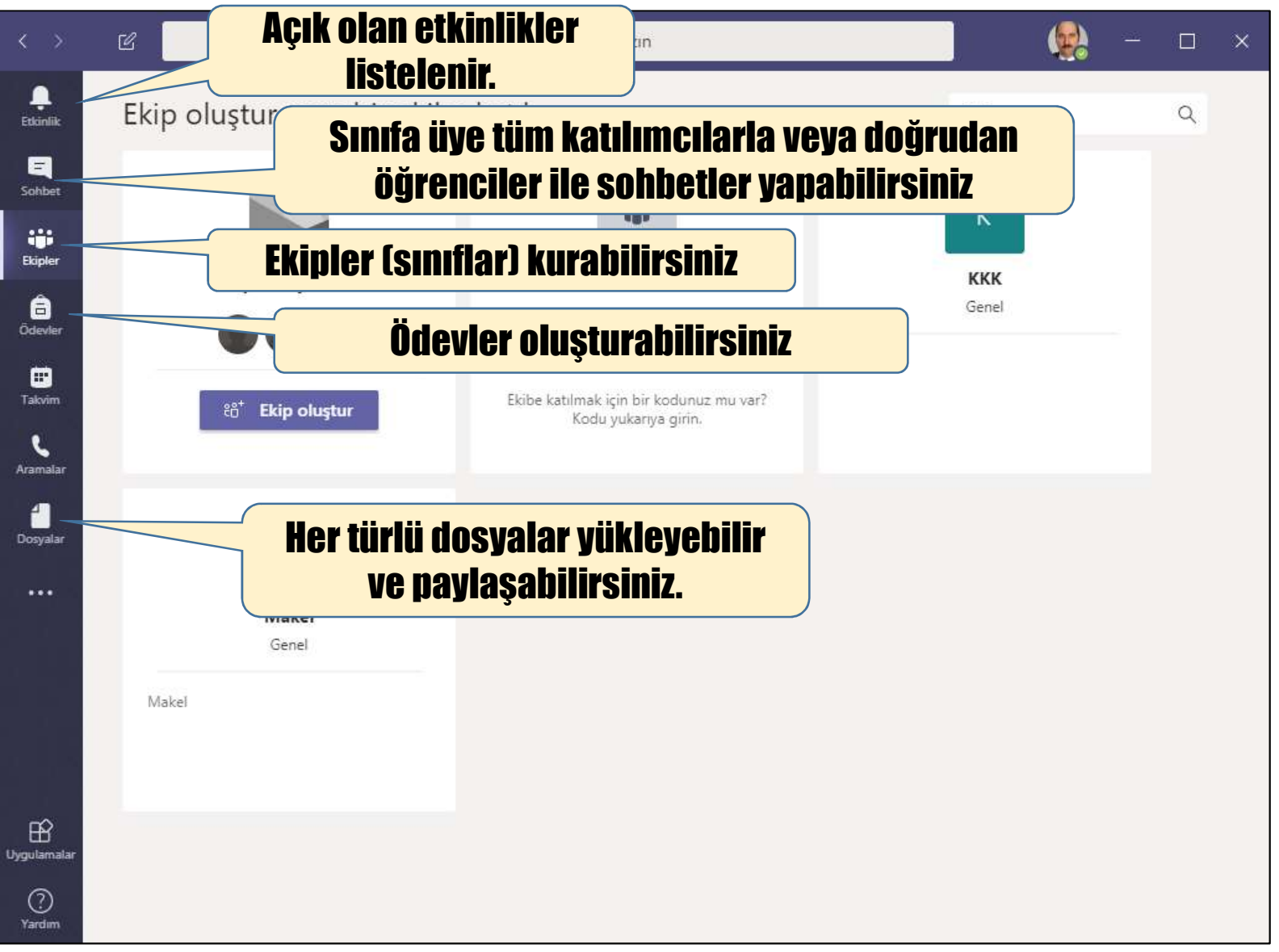

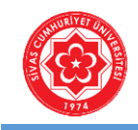

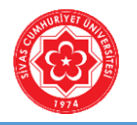

# Adım-2: Derse Üye Olma İşlemi

ÖNEMLİ..

- EKİP'ten kastedilen SINIF'tır.

- Her SINIF, bir bölüm/programa ait bir DERS'i temsil eder.

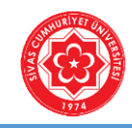

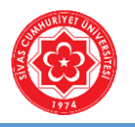

#### Adım-2: Derse Üye Olma İşlemi

| < >                     | Ľ        | Bir komut arayın veya yazın       |                                                                       |                                                                |           | × |
|-------------------------|----------|-----------------------------------|-----------------------------------------------------------------------|----------------------------------------------------------------|-----------|---|
| Ļ<br>Etkinlik           | Ekip olı | Ekip oluştur veya bir ekibe katıl |                                                                       |                                                                | م         |   |
| Sohbet                  |          |                                   |                                                                       | К                                                              |           |   |
| Ekipler                 |          | Ekip oluşturma                    | Ekibe kodla katıl                                                     | ккк                                                            |           |   |
| Ödevler                 |          |                                   | Kodu girin                                                            | Genel                                                          | _         |   |
| Takvim<br>C<br>Aramalar |          | ະວ້ <sup>*</sup> Ekip oluştur     | Ekibe katılmak için bir kodunuz mu var?<br>Kodu yukarıya girin.<br>De | <sup>(</sup> sin hocası tarafından<br>ıtılan EKİP (SINIF/DERS) |           |   |
| 2<br>Dosyalar           |          | ×                                 | K                                                                     | ODUNU bu alaı                                                  | na girin. |   |
|                         |          | <b>Makel</b><br>Genel             | Dersin hocası tarafından oluşturulan SINIF/DERS için bir kod          |                                                                |           |   |
|                         | Makel    |                                   | ocası karar ver<br>'enci Otomasy<br>da irtibata                       | ir. Bu kod<br>onu                                              |           |   |
| Uygulamalar             |          |                                   | 3090000 0001L.                                                        |                                                                |           |   |
| (?)<br>Yardım           |          |                                   |                                                                       |                                                                |           |   |

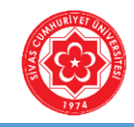

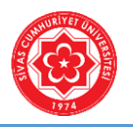

#### Adım-2: Derse Üye Olma İşlemi

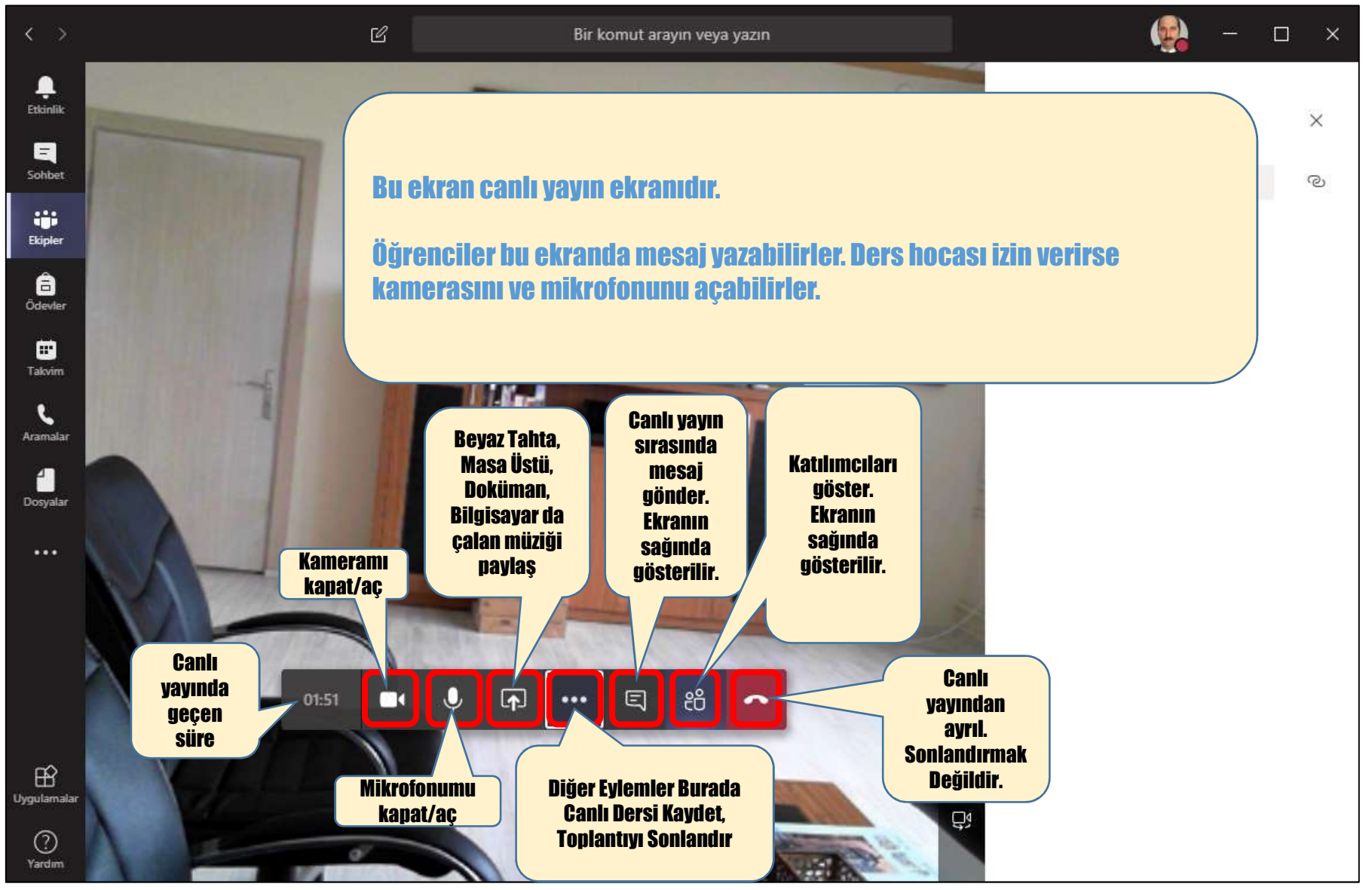

© Her hakkı Sivas Cumhuriyet Üniversitesi'ne aittir.

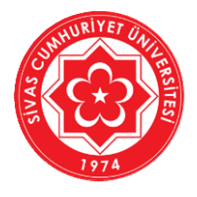

T.C. SİVAS CUMHURİYET ÜNİVERSİTESİ Bilgi İşlem Daire Başkanlığı

# **.:: SUNUM SONU ::.**